## **Einstieg in Java und OOP**

**Christian Silberbauer** 

# Übungsblatt 5

Folgende Aufgaben beziehen sich weitgehend auf die GUI-Folien der Vorlesung. Speichern Sie bitte die einzelnen Versionen der KundenVerwaltung in verschiedenen Projekten.

#### Aufgabe 1

Implementieren Sie die KundenVerwaltung v1 aus der Vorlesung. Stichwörter:

- JDialog
- setDefaultCloseOperation()
- setVisible()

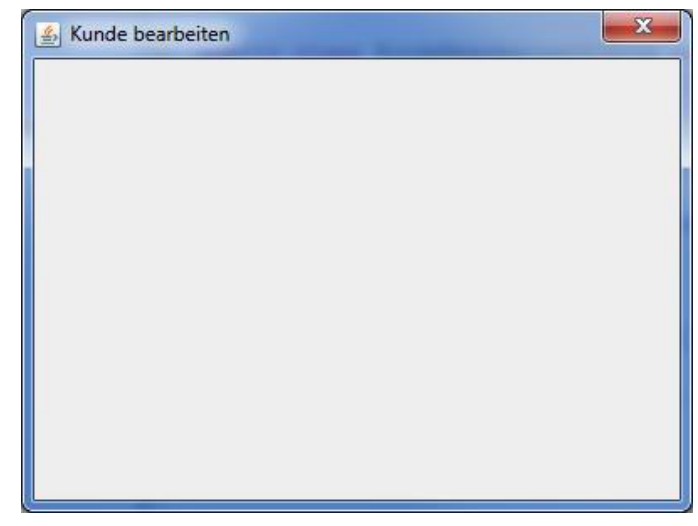

### Aufgabe 2

Implementieren Sie die KundenVerwaltung v2 aus der Vorlesung. Stichwörter:

- setModal()
- JFrame
- Fenster öffnen

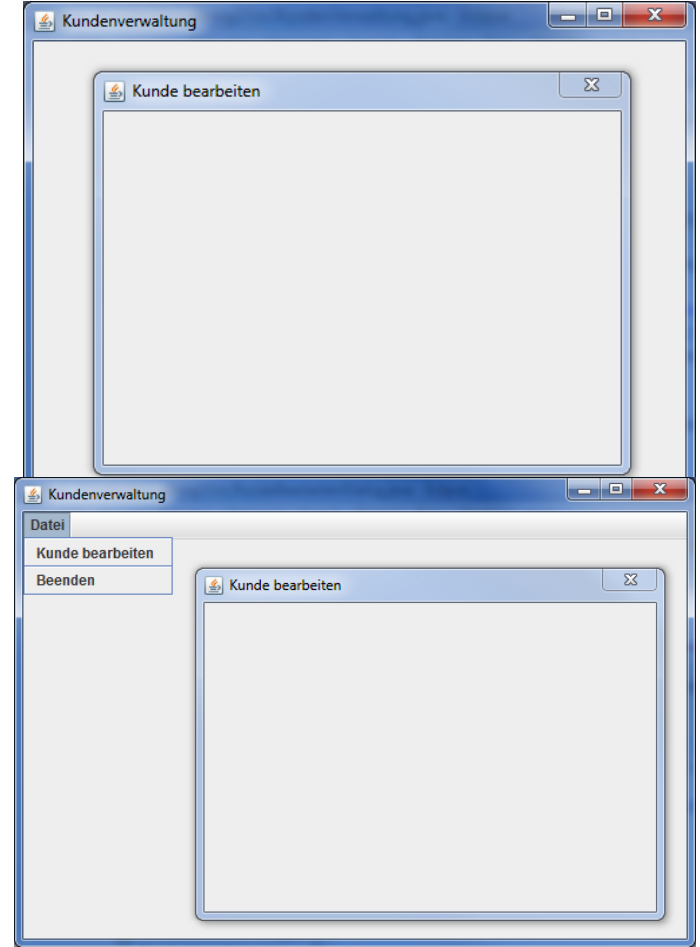

Aufgabe 3

Implementieren Sie die KundenVerwaltung v3 aus der Vorlesung. Stichwörter:

- JMenuBar
- JMenu
- JMenultem
- JSeparator
- ActionListener

#### Aufgabe 4

Implementieren Sie die KundenVerwaltung v4 aus der Vorlesung. Stichwörter:

- JTextField
- JButton
- LayoutManager
- Inter-Dialog-Kommunikation

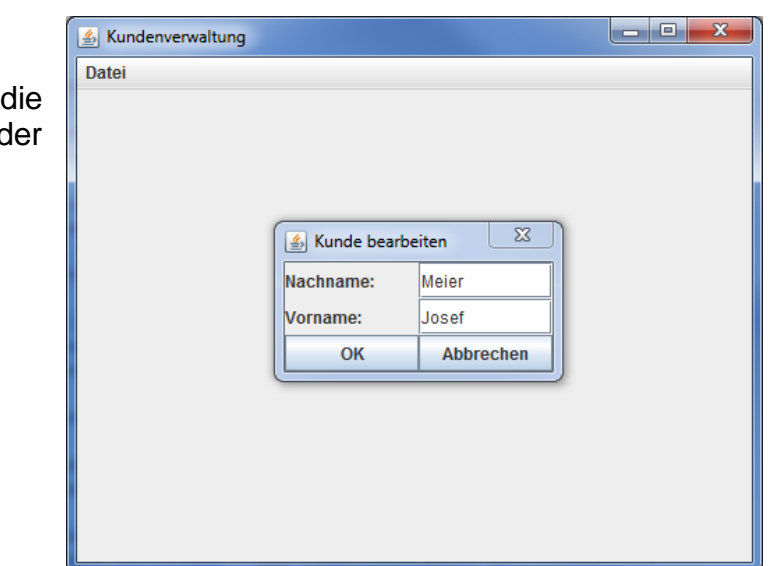

#### Aufgabe 5

Implementieren Sie die KundenVerwaltung v5 aus der Vorlesung. Stichwörter:

- JTable
- TableModel
- ListSelectionModel
- MouseListener
- ScrollPane
- TitlePane

| Datei                                 |                                     |                       |                   |    |
|---------------------------------------|-------------------------------------|-----------------------|-------------------|----|
| Tabellenansi                          | icht                                |                       |                   |    |
| Nachname<br>Meier<br>Huber<br>Schmidt | Vorname<br>Josef<br>Franz<br>Helmut | 💰 Kunde bear          | beiten X          | Л  |
|                                       |                                     | Nachname:<br>Vorname: | Schmidt<br>Helmut |    |
|                                       |                                     | ОК                    | Abbrechen         | IJ |

Die Anwendung so wie sie auf den Vorlesungsfolien beschrieben ist, wirft eine Exception, wenn über das Menü der "Kunde bearbeiten"-Dialog geöffnet wird und in der Tabelle noch kein Eintrag ausgewählt wurde. Beheben Sie das Problem, indem Sie den entsprechenden Menüeintrag deaktivieren (disablen), sofern keine Zeile selektiert ist.

#### Lösungshinweise für die Erweiterung:

- Entsprechendes JMenuItem als Attribut speichern und dieses zunächst mit setEnabled(false) deaktivieren.
- Für das SelectionModel einen ListSelectionListener registrieren. Falls der ausgewählte Index ungleich -1 ist, das JMenuItem aktivieren.

### Aufgabe 6a

Implementieren Sie die KundenVerwaltung v6 aus der Vorlesung. Stichwörter:

- JCheckBox
- JRadioButton
- JList
- ListModel
- ListCellRenderer

| Datei             |                  |                                      |                                                                                                    |      |
|-------------------|------------------|--------------------------------------|----------------------------------------------------------------------------------------------------|------|
| Tabellenans       | icht             |                                      |                                                                                                    |      |
| Nachname<br>Meier | Vorname<br>Josef | Kunde bearb                          | eiten                                                                                                    | EX ) |
| Schmidt           | Helmut           | Nachname:<br>Vorname:<br>Geschlecht: | Meier<br>Josef<br>() männlich                                                                                            |      |
|                   |                  | Rabattsatz:                          | <ul> <li>✓ weiblich</li> <li>✓ Stammkunde</li> <li>30.00 %</li> <li>40.00 %</li> <li>50.00 %</li> <li>60.00 %</li> </ul> |      |
|                   |                  | ОК                                   | Abbrechen                                                                                                    |      |

Fügen Sie zudem dem "Kunden bearbeiten"-Dialog ein JScrollPane hinzu, sodass durch Verkleinern des Fensters Scrollbalken erscheinen.

#### Lösungshinweise für die Erweiterung:

- Erzeugen Sie zunächst ein JPanel, dem sämtliche Komponenten des Dialogs hinzugefügt werden. Dieses JPanel verwendet keinen LayoutManager.
- Setzen Sie hierbei mit setPreferredSize() die bevorzugte Größe (setSize() funktioniert nicht!)
- Fügen Sie dieses JPanel einem JScrollPane hinzu, das daraufhin dem ContentPane hinzugefügt wird.
- Das ContentPane selbst sollte das BorderLayout verwenden (Default), sodass das JScrollPane den gesamten Platz verwendet.
- Durch pack() vor setVisible() wird die initiale Fenstergröße automatisch bestimmt (anhand der bevorzugten Größe des JPanels im ContentPane).

#### Aufgabe 6b

Ergänzen Sie die KundenVerwaltung der vorhergehenden Aufgabe um die Felder Geburtsdatum, Straße, Postleitzahl und Wohnort.

Verwenden Sie zur Speicherung der Kundendaten eine Collection vom Typ List<Kunde>, statt wie bisher einen Array.

| 🛓 Kunde bearbeiten |                       |  |  |  |
|--------------------|-----------------------|--|--|--|
| Nachname:          | Meier                 |  |  |  |
| Vorname:           | Josef                 |  |  |  |
| Geburtsdatum:      | 03.05.1987            |  |  |  |
| Straße:            | Universitätsstraße 31 |  |  |  |
| Plz:               | 93053                 |  |  |  |
| Ort:               | Regensburg            |  |  |  |
| Geschlecht:        | männlich              |  |  |  |
|                    | O weiblich            |  |  |  |
|                    | ✓ Stammkunde          |  |  |  |
| Rabattsatz:        | 30.00 %               |  |  |  |
|                    | 50.00 %               |  |  |  |
|                    | 60.00 % -             |  |  |  |
| OK Abbrechen       |                       |  |  |  |
|                    |                       |  |  |  |

Zeigen Sie sämtliche Felder wie folgt in der Tabellenansicht an. Aus dem Geschlecht soll in der Tabellenansicht der Wert für die Anrede "Herr" oder "Frau" abgeleitet werden.

| 🛓 Kundenverwaltung |          |           |              |                       |       |            |             |            |
|--------------------|----------|-----------|--------------|-----------------------|-------|------------|-------------|------------|
| Datei              | Datei    |           |              |                       |       |            |             |            |
| Tabellenansicht    |          |           |              |                       |       |            |             |            |
| Anrede             | Nachname | Vorname   | Geburtsdatum | Straße                | Plz   | Wohnort    | Stammkunde? | Rabattsatz |
| Herr               | Meier    | Josef     | 03.05.1987   | Universitätsstraße 31 | 93053 | Regensburg | ~           | 40.00 %    |
| Frau               | Huber    | Franziska | 13.12.1976   |                       |       | München    |             | 0.00 %     |
| Herr               | Schmidt  | Helmut    | 23.12.1918   | Hamburger Straße 233  | 20095 | Hamburg    |             | 0.00 %     |
|                    |          |           |              |                       |       |            |             |            |

Stammkunden erhalten i.d.R. mindestens 30% Rabatt. Wird im KundeBearbeitenDialog ein Kunde zum Stammkunden gemacht, so soll folgende Meldung erscheinen, wenn der aktuelle Rabattsatz unter 30% liegt:

| Mindes | strabatt 🗾                                                                              |
|--------|-----------------------------------------------------------------------------------------|
| ?      | Stammkunden erhalten i.d.R. mindestens 30% Rabatt. Soll der Mindestwert gesetzt werden? |
|        | Ja <u>N</u> ein                                                                         |

Wählt der Anwender hier "Ja", dann wird der Rabatt auf 30% gesetzt. *Lösungshinweise*:

- Für das Geburtsdatum empfiehlt sich ein JFormattedTextField, parametrisiert mit einem SimpleDateFormat.
- JTable generiert in der Spalte "Stammkunde?" eigenständig Checkboxen, wenn hierfür die Methode getColumnClass() des TableModels den Typ Boolean zurückgibt. Zudem muss hier für das Geburtsdatum Date zurückgegeben werden, ansonsten String.
- Um die Hinweismeldung beim Klick auf "Stammdaten" zu erzeugen, wird ein ItemListener benötigt.